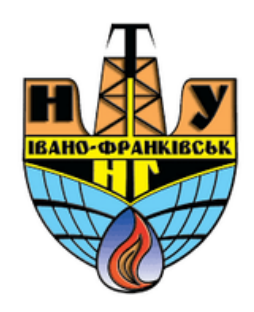

# Наповнення курсу

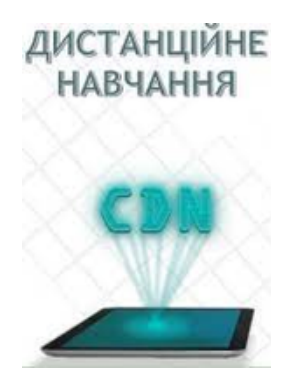

cdn.ifntung@gmail.com

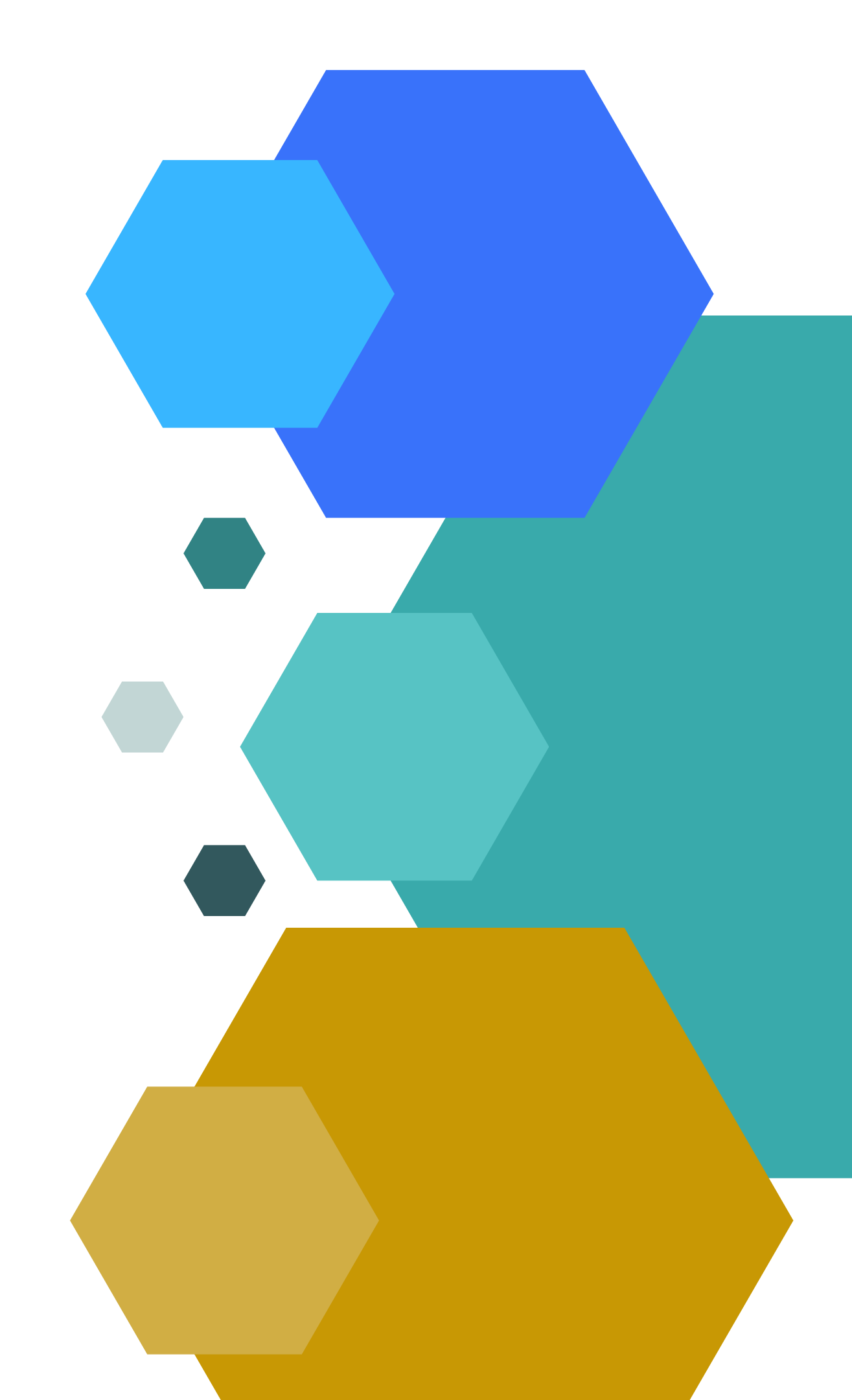

## При створенні назви блоку потрібно:

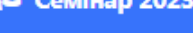

університетської навчальної платформи Moodle»2023

Інформаційна панель / Мої курси / Семінар 2023

## - у вікні, що відкрилося записати назву секції та зберегти:

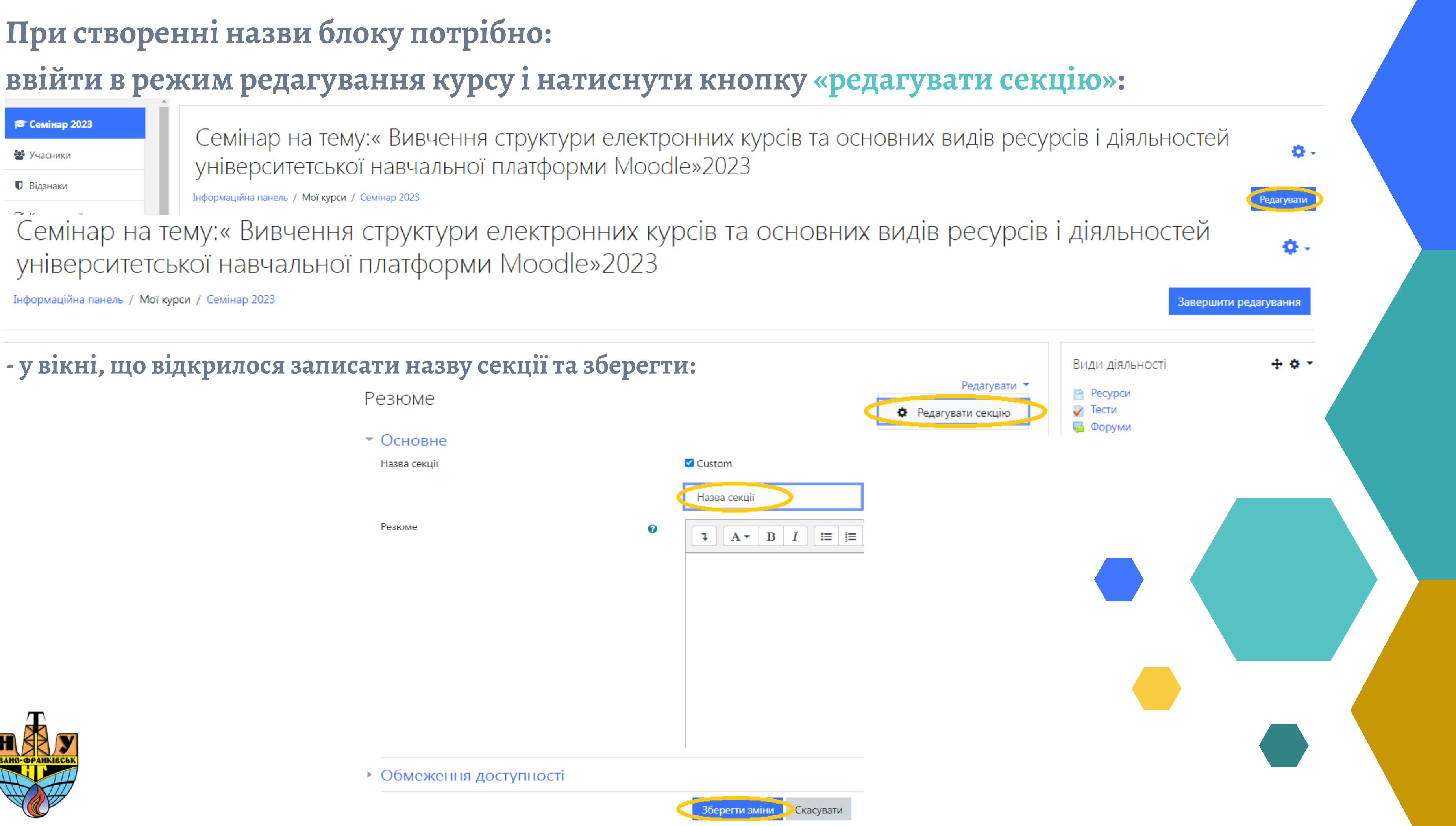

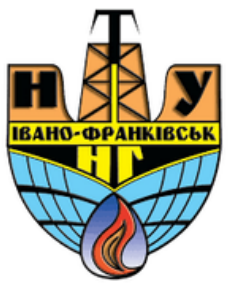

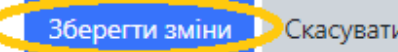

# Додавання ресурсу «Напис»

Тест

☆ **0** 

При створенні в організаційному блоці анотації (короткого опису до розділу курсу, короткого змісту курсу, анотації, звернення до групи студентів, відображення відеоматеріалів, презентацій чи зображень на сторінці курсу і т.д.) потрібно:

- ввійти в режим редагування курсу і в меню «додати діяльність або ресурс» вибрати ресурс «напис»:

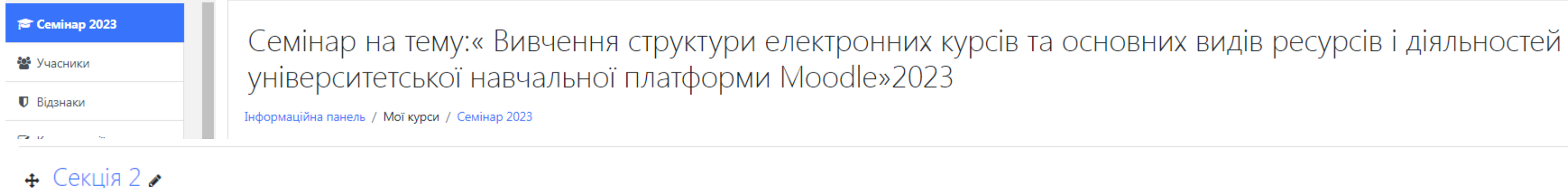

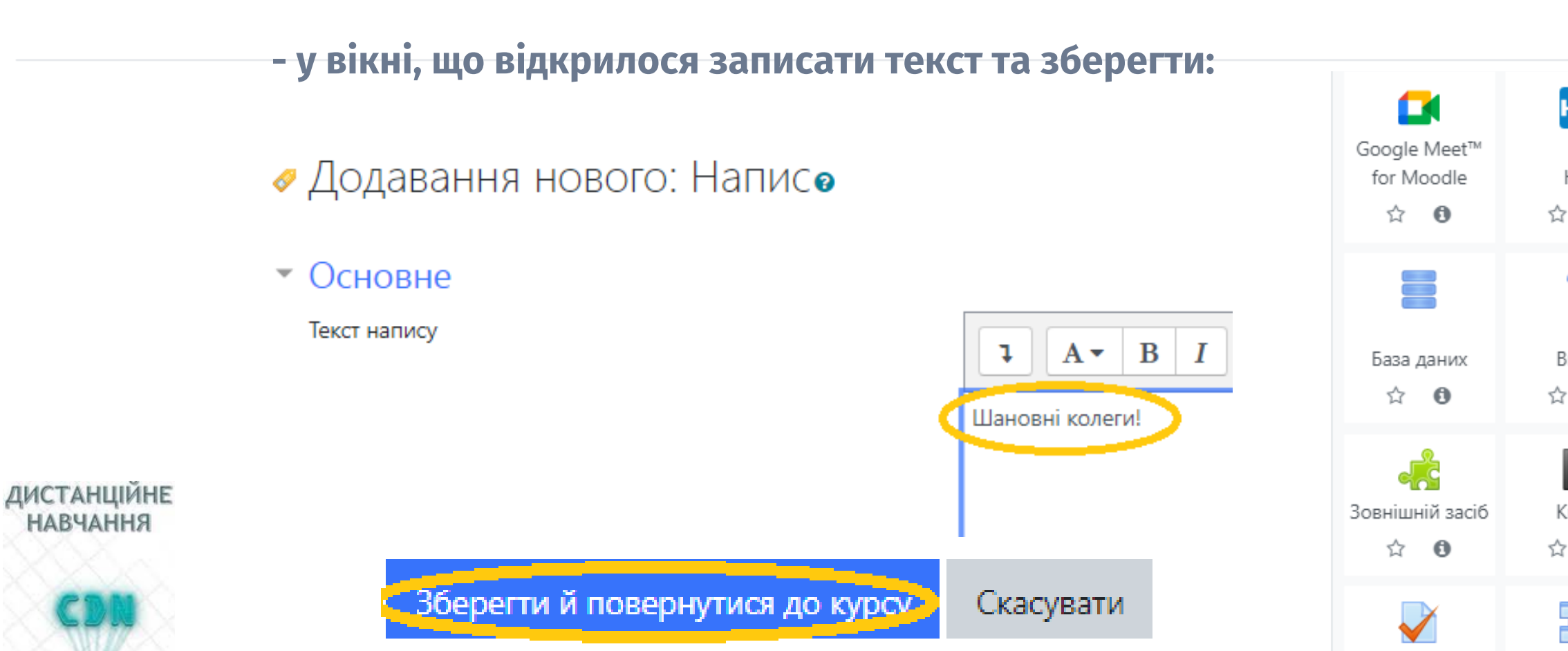

### **Ö** -Редагувати Редагувати 💌 Додати діяльність або ресурс ÷ H₅P IMS контент URL (веб-H5P SCORM пакет пакет посилання) Анкета ☆ **0** ☆ **0** ☆ **0** ☆ 0 ☆ **0** 2 쁿 Aa **1** Зворотний Вікі Вибір Глосарій зв'язок Завдання ☆ **0** ☆ **0** ☆ **0** \$ O \$ O P **9** Книга Напис Семінар Сторінка Тека ☆ **6** A \$ A ☆ **0** \$ O 22 Файл Чат Урок Форум ☆ **0** ☆ **0** \$ O ☆ **0**